# How to set and exit Site Survey Mode

(KX-UDS/UDT series)

No. 41-002

August 21 , 2012

Ver.1.0

**Panasonic Corporation** 

#### Abstract about this document

This document describe about how to set and exit Site Survey Mode.

#### **Revision history**

| Date         | Version  | Revision        | Firmware version |
|--------------|----------|-----------------|------------------|
| Aug 21, 2012 | Ver. 1.0 | Initial Release | All versions     |

### How to set Site Survey Master CS

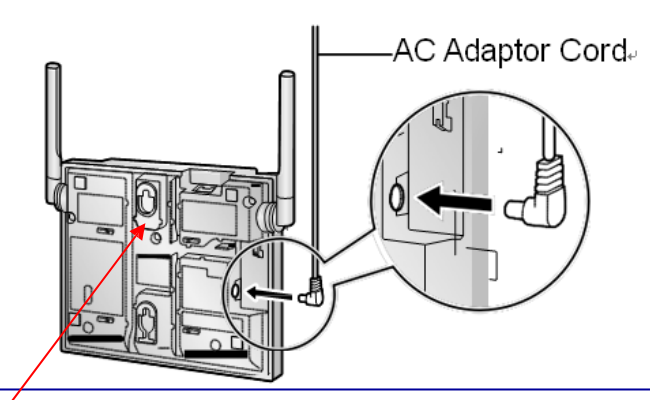

• Press and hold RESET Switch and insert AC adaptor cable.

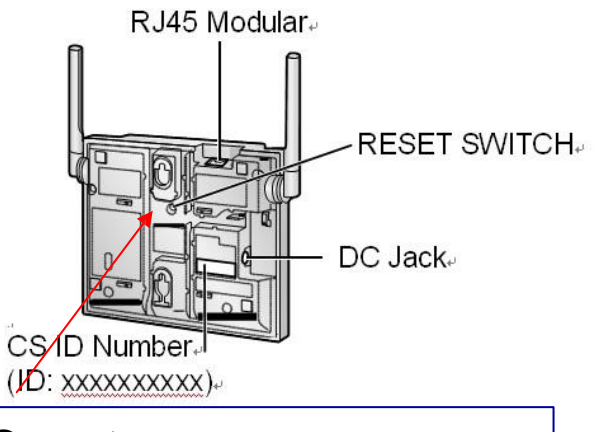

Once turn on, press
RESET Switch again.

1. Insert AC adapter cable to the CS (Assume this cell station will be Site Survey Master Cell Station) with pressing RESET Switch.

LED

Green > Amber > OFF > Green/Red/Amber flashing alternately

- 2. Release the RESET Switch when the LED flashes [Green/Red/Amber] alternately, then the IP address is set to [192.168.0.241]
- 3. Press RESET switch again for 1 seconds, then the LED turns on Red and Green flashing alternately.

LED

Red fast flash > Red and Green flashing alternately

(This Cell Station goes into Site Survey signal Generator mode)

<u>Notice</u>

• If the CS is Site Survey Mode, even if it is turned off.

CS boots as Site Survey Mode when CS turn on again.

© Panasonic Corporation 2012

## How to exit Site Survey Master CS

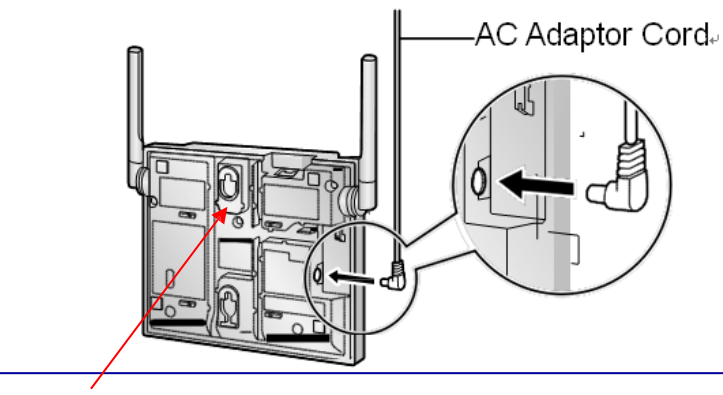

 Press and hold RESET Switch and insert AC adaptor cable.

- 1. Turn off the CS in Site Survey Master CS.
- 2. Turn on the CS while holding the RESET switch.
- 3. Release the RESET Switch when the LED flashes [Green/Red/Amber] alternately, then the IP address is set to [192.168.0.241]

LED

Green > Amber > OFF > Green/Red/Amber flashing alternately

In case that CS has never been turned off after you set CS as Site Survey Mode

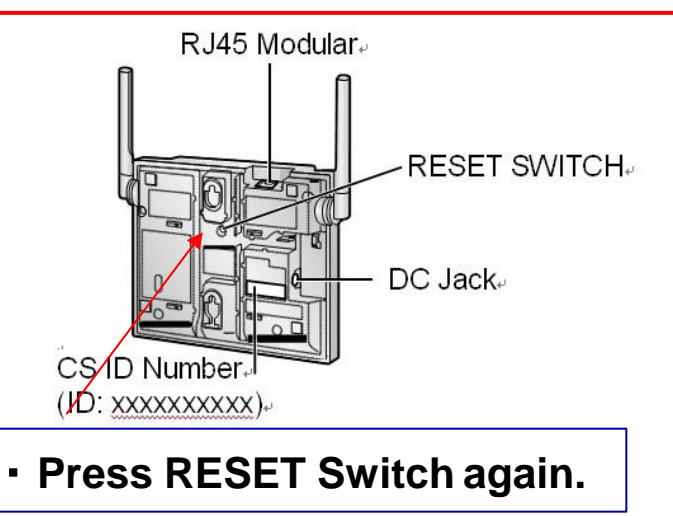

1. Press RESET switch again for 1 seconds while the LED flashes [Green/Red] alternately.